## Pacchetti che servono:

- 1. Tomcat8
- 2. JDK8

3. CAS Overlay Template

1.) Prima di procedere con tutte le configurazioni si deve generare una chiave per il server CAS.

Eseguire il seguente comando per generare la chiave:

keytool -keystore /opt/jdk1.8.0\_101/jre/lib/security/cacerts -genkey -alias cas -keyalg RSA

```
Importante inserire nel nome e cognome il nome del server(hostname) oppure localhost
```

2.) Attivare SSL su tomcat. Modifica server.xml:

```
<Connector port="8443" protocol="HTTP/1.1" SSLEnabled="true"
maxThreads="150" scheme="https" secure="true"
clientAuth="false" sslProtocol="TLS"
keystoreFile="/opt/jdk1.8.0_101/jre/lib/security/thekeystore"
keystorePass="changeit"
truststoreFile="/opt/jdk1.8.0_101/jre/lib/security/cacerts" />
```

## 3.) Installazione CAS Overlay Template

- Scarica CAS dal: https://github.com/apereo/cas-overlay-template
- Dopo aver scompattato il pacchetto eseguire il commando nella cartella del cas:

run build.sh package

- Nella directory cas-overlay-master/target si trova il war file per il tomcat.
- In /etc/cas/config/users.properties modifica in casuser=notused, ROLE\_ADMIN, enabled nel caso si voglia usera l'utente casuser
- Modifica il /etc/cas/config/cas.properties o /cas/WEB-INF/classes/application.properties:

# CAS Server Context Configuration

```
cas.server.name=https://localhost:8443
cas.server.prefix=https://localhost:8443/cas
```

```
cas.host.name=localhost
server.context-path=/cas
server.port=8443
```

```
server.ssl.key-store=file:/opt/jdk1.8.0_101/jre/lib/security/thekeystore
server.ssl.key-store-password=changeit
server.ssl.key-password=changeit
```

```
management.contextPath=/status
management.security.enabled=true
management.security.roles=ACTUATOR,ADMIN,ROLE_ADMIN
management.security.sessions=if_required
```

```
cas.adminPagesSecurity.ip=127\.0\.0\.1
logging.config=file:/etc/cas/config/log4j2.xml
```

```
cas.serviceRegistry.watcherEnabled=true
cas.serviceRegistry.repeatInterval=120000
cas.serviceRegistry.startDelay=15000
cas.serviceRegistry.initFromJson=true
cas.serviceRegistry.config.location=file:/etc/cas/services
```

```
#cas.authn.accept.users=casuser::Mellon
cas.authn.accept.users=
#logging.level.org.apereo=DEBUG
```

cas.authn.file.separator=::

cas.authn.file.filename=file:///home/utente/users.txt

×

- Per autentificare tramite una lista file TXT, si deve mettere la dependency nel file pom.xml.
- Scaricare nel cas/WEB-INF/lib il jar cas-server-support-generic-5.2.0-RC4.jar dal maven repository. https://mvnrepository.com/
- Ricorda di copiare il codice della dependecy come suggerito nel sito maven

```
<dependency>
    <groupId>org.apereo.cas</groupId>
    <artifactId>cas-server-support-generic</artifactId>
    <version>5.2.0-RC4</version>
    <scope>test</scope>
</dependency>
```

• Crea file json in /cas/WEB-INF/classes/services con il nome allservices-101.json con il contenuto

```
{
   "@class" : "org.apereo.cas.services.RegexRegisteredService",
   "serviceId" : "^(http|https)://.*",
   "name" : "allservices",
   "id" : 101,
   "accessStrategy" : {
        "@class" : "org.apereo.cas.services.DefaultRegisteredServiceAccessStrategy",
        "enabled" : true,
        "ssoEnabled" : true
   }
}
```

Attenzione! Il nome del file deve essere name-id.json come specificato nello script.